ShipRite Backup Instructions – Windows 8

| ile Home Share Vie             | w                   |                    |                    |      |                 | ~ <b>(</b> ) |
|--------------------------------|---------------------|--------------------|--------------------|------|-----------------|--------------|
| ) 🌛 👻 🕆 퉬 🕨 This PC 🕨          | OS (C:) > shiprite  |                    | ~                  | Ċ    | Search shiprite | ,P           |
| Favorites                      | Name                | Date modified      | Туре               | Size |                 | ^            |
| Desktop                        | AtHomeGDS.rpt       | 10/16/2007 3:24 PM | RPT File           | 7    | 0 КВ            |              |
| Downloads                      | athomeSDS.lab       | 4/19/2007 12:12 PM | LAB File           |      | 3 KB            |              |
| Recent places                  | AtHomeSDS.rpt       | 10/16/2007 3:24 PM | RPT File           | 15   | 3 KB            |              |
| ConeDrive                      | Avery10.rpt         | 5/24/2006 5:42 PM  | RPT File           | 2    | 3 KB            |              |
|                                | 🚳 backup            | 4/21/2006 4:14 PM  | Windows Batch File |      | 1 KB            |              |
| 👌 Homegroup                    | BankBook.rpt        | 3/7/2003 9:34 AM   | RPT File           | 2    | 7 KB            |              |
|                                | btn32a20.oca        | 12/21/2007 3:11 PM | OCA File           | 11   | 4 KB            |              |
| This PC                        | 🚳 btn32a20.ocx      | 10/11/2001 12:28   | ActiveX control    | 41   | 0 KB            |              |
| 📜 Desktop                      | Btn32x10.ocx        | 9/18/1998 12:19 PM | ActiveX control    | 31   | 8 KB            |              |
| Documents                      | buttons             | 10/20/2001 2:51 PM | Text Document      | 4    | 5 KB            |              |
| Downloads                      | Cal32x20.ocx        | 9/15/1997 6:15 PM  | ActiveX control    | 47   | 5 KB            |              |
| P Elvedin (elvedinshiprite)    | Cal32x30.oca        | 12/21/2007 3:11 PM | OCA File           | 11   | 5 KB            |              |
| P jackie collins (jackiecollin | Gal32x30.ocx        | 11/20/2001 12:29   | ActiveX control    | 55   | 8 KB            |              |
| P Momma Mia (mommam            | CANADA              | 6/8/2000 12:03 PM  | Text Document      |      | 1 KB            |              |
| Music                          | ChartOfAccounts.lst | 9/16/2006 1:02 PM  | LST File           |      | 1 KB            |              |
| Par (par-pc)                   | 📄 client            | 10/17/2006 10:37   | Text Document      |      | 6 KB            |              |
| Par (par-pc)                   | 🖬 COD               | 10/5/1999 3:09 PM  | Microsoft Word 9   | 1    | 9 KB            |              |
| E Pictures                     | 🖬 Collect           | 11/6/1999 10:57 AM | Microsoft Word 9   | 2    | 0 KB            |              |
| 🔋 Videos 🗸 🗸                   | Collection.rpt      | 5/25/2006 1:43 PM  | RPT File           | 5    | 3 KB            | ~            |
| 7 items State: 🎎 Shared        |                     |                    |                    |      |                 |              |

- Navigate to the c:\shiprite folder the file you need to backup ShipRite is backup.bat (Note: See above image)
- If you do not have the file, please download it from the following link: <u>http://support.shipritesoftware.com/SR\_Files/backup.bat</u>

|                                    | 05 (0) 1 4644   |                                |                    |                    | et Caral | -            |
|------------------------------------|-----------------|--------------------------------|--------------------|--------------------|----------|--------------|
|                                    | US (C:) ► shipr | ite                            |                    | ¥                  | C Search | n sniprite D |
| ☆ Favorites                        | Name            | <b>^</b>                       | Date modified      | Туре               | Size     | ^            |
| Desktop                            | AtHomeGl        | DS.rpt                         | 10/16/2007 3:24 PM | RPT File           | 70 KB    |              |
| Downloads                          | athomeSD        | S.lab                          | 4/19/2007 12:12 PM | LAB File           | 3 KB     |              |
| S Recent places                    | AtHomeSE        | 0S.rpt                         | 10/16/2007 3:24 PM | RPT File           | 153 KB   |              |
| la OneDrive                        | Avery10.rp      | t                              | 5/24/2006 5:42 PM  | RPT File           | 23 KB    |              |
|                                    | 🚳 backun        | -                              | 4/21/2006 4:14 PM  | Windows Batch File | 1 KB     |              |
| 🝓 Homegroup                        | 📄 Banki         | Open                           | 3 9:34 AM          | RPT File           | 27 KB    |              |
|                                    | btn32           | Edit                           | 007 3:11 PM        | OCA File           | 114 KB   |              |
| 🖳 This PC                          | 🚳 btn32         | Print                          | 001 12:28          | ActiveX control    | 410 KB   |              |
| 隆 Desktop                          | 🚳 Btn32 🕏       | Run as administrator           | 98 12:19 PM        | ActiveX control    | 318 KB   |              |
| Documents                          | 📄 butto 📕       | Scan with AVG                  | 001 2:51 PM        | Text Document      | 45 KB    |              |
| 〕 Downloads                        | 🚳 Cal32 👹       | Permanently shred with AVG     | 97 6:15 PM         | ActiveX control    | 475 KB   |              |
| P Elvedin (elvedinshiprite)        | 🗋 Cal32 🖼       | Zip and Share (WinZip Express) | 007 3:11 PM        | OCA File           | 115 KB   |              |
| P jackie collins (jackiecollin     | 🚳 Cal32 🖼       | WinZip                         | • 001 12:29        | ActiveX control    | 558 KB   |              |
| P Momma Mia (mommam                | CANA            | Send to                        | ) 12:03 PM         | Text Document      | 1 KB     |              |
| 🔰 Music                            | Chart           | Cut                            | 06 1:02 PM         | LST File           | 1 KB     |              |
| P Par (par-pc)                     | i client        | Corre                          | 006 10:37          | Text Document      | 6 KB     |              |
| P Par (par-pc)                     | COD             | Сору                           | 99 3:09 PM         | Microsoft Word 9   | 19 KB    |              |
| 崖 Pictures                         | Collec          | Create shortcut                | 99 10:57 AM        | Microsoft Word 9   | 20 KB    |              |
| 📔 Videos 🗸 🗸                       | Collec          | Delete                         | 06 1:43 PM         | RPT File           | 53 KB    | ~            |
| 407 items   1 item selected 324 by | tes State:      | Rename                         |                    |                    |          | 300 🖬 🖬      |

• Right-click on the *backup.bat* file and choose *Edit* 

|                              | backup - Notepad | - 🗆 🗙    |
|------------------------------|------------------|----------|
| File Edit Format View Help   |                  |          |
| @echo on                     |                  | <u>^</u> |
| cd                           |                  |          |
| cd.                          |                  |          |
| md sr_backup                 |                  |          |
| ca suprite                   |                  |          |
| copy champrace . char_backup |                  |          |
| copy C:\shiprite\*.mdb E:    |                  |          |
| copy C:\shiprite\*.mzn E:    |                  |          |
| copy C:\shiprite\*.csv E:    |                  |          |
| copy C:\shiprite\*.dat E:    |                  |          |
|                              |                  |          |
|                              |                  |          |
|                              |                  |          |
|                              |                  |          |
|                              |                  |          |
|                              |                  |          |
|                              |                  |          |
|                              |                  | ~        |
| <                            |                  | ی <      |
|                              |                  |          |
|                              |                  |          |

Copy and paste the following text into the backup.bat, so that it matches the above image
(Note: While we are using the E:\ drive in this example to represent the usb flash drive, you may
have a different drive letter associated with your flash drive when you connect it to your pc.
Please use that drive letter in place of the E:\ drive)

@echo on
cd..
cd..
md sr\_backup
cd shiprite
copy C:\shiprite\\*.\* C:\sr\_backup

copy C:\shiprite\\*.mdb E: copy C:\shiprite\\*.mzn E: copy C:\shiprite\\*.csv E: copy C:\shiprite\\*.dat E:

| Home Share Vie                 | w Manage             |                                                |
|--------------------------------|----------------------|------------------------------------------------|
| 🕑 🎯 🔻 🍸 🏭 🕨 This PC 🕯          | → OS (C:) → shiprite | ✓ C Search shiprite P                          |
| Favorites                      | Name                 | Date modified Type                             |
| E Desktop                      | AtHomeSDS.rpt        | 10/16/2007 3:24 PM RPT File                    |
| Downloads                      | Avery10.rpt          | 5/24/2006 5:42 PM RPT File                     |
| 🔢 Recent places                | 🚳 backup             | 4/21/2006 4:14 PM Windows Batch                |
| 🝊 OneDrive                     | BankBook.rpt         | 3/7/2003 9:34 AM RPT File                      |
|                                | btn32a20.oca         | 12/21/2007 3:11 PM OCA File                    |
| 👶 Homegroup                    | 🚳 btn32a20.ocx       | 10/11/2001 12:28 ActiveX control 🔷 Move to Des |
|                                | Btn32x10.ocx         | 9/18/1998 12:19 PM ActiveX control             |
| This PC                        | 📋 buttons            | 10/20/2001 2:51 PM Text Document               |
| 📜 Desktop                      | Cal32x20.ocx         | 9/15/1997 6:15 PM ActiveX control              |
| Documents                      | Cal32x30.oca         | 12/21/2007 3:11 PM OCA File                    |
| 📕 Downloads                    | Cal32x30.ocx         | 11/20/2001 12:29 ActiveX control               |
| Elvedin (elvedinshiprite)      | 📋 CANADA             | 6/8/2000 12:03 PM Text Document                |
| P jackie collins (jackiecollin | ChartOfAccounts.lst  | 9/16/2006 1:02 PM LST File                     |
| P Momma Mia (mommam            | 📋 client             | 10/17/2006 10:37 Text Document                 |
| 🚺 Music                        | COD                  | 10/5/1999 3:09 PM Microsoft Word               |
| P Par (par-pc)                 | Collect              | 11/6/1999 10:57 AM Microsoft Word              |
| P Par (par-pc)                 | Collection.rpt       | 5/25/2006 1:43 PM RPT File                     |
| 📔 Pictures                     | Comdlg32.oca         | 12/21/2007 3:11 PM OCA File                    |
| 🔋 Videos 🗸 🗸                   | <                    | >                                              |
| 7 items 1 item selected 324 by | tes State: 跳 Shared  |                                                |

• Right-mouse click on the *backup.bat* file and drag it to the desktop

| 🅘 🝷 ↑ 퉬 ト This PC ト            | OS (C:) → shiprite  | ✓ C Search sl      | niprite 🔎       |                       |
|--------------------------------|---------------------|--------------------|-----------------|-----------------------|
| Favorites                      | Name                | Date modified      | Туре ^          |                       |
| Desktop                        | AtHomeSDS.rpt       | 10/16/2007 3:24 PM | RPT File        |                       |
| Downloads                      | Avery10.rpt         | 5/24/2006 5:42 PM  | RPT File        |                       |
| Recent places                  | 🚳 backup            | 4/21/2006 4:14 PM  | Windows Batch   |                       |
| la OneDrive                    | BankBook.rpt        | 3/7/2003 9:34 AM   | RPT File        |                       |
|                                | btn32a20.oca        | 12/21/2007 3:11 PM | OCA File        | Copy here             |
| Homegroup                      | 🚳 btn32a20.ocx      | 10/11/2001 12:28   | ActiveX control | Move here             |
|                                | Btn32x10.ocx        | 9/18/1998 12:19 PM | ActiveX control | Create shortcuts here |
| This PC                        | i buttons           | 10/20/2001 2:51 PM | Text Document   | Cancel                |
| 崖 Desktop                      | Cal32x20.ocx        | 9/15/1997 6:15 PM  | ActiveX control |                       |
| Documents                      | Cal32x30.oca        | 12/21/2007 3:11 PM | OCA File        |                       |
| 🐌 Downloads                    | Cal32x30.ocx        | 11/20/2001 12:29   | ActiveX control |                       |
| Elvedin (elvedinshiprite)      | CANADA              | 6/8/2000 12:03 PM  | Text Document   |                       |
| P jackie collins (jackiecollin | ChartOfAccounts.lst | 9/16/2006 1:02 PM  | LST File        |                       |
| P Momma Mia (mommam            | 📋 client            | 10/17/2006 10:37   | Text Document   |                       |
| Music                          | 🖬 COD               | 10/5/1999 3:09 PM  | Microsoft Word  |                       |
| 🏴 Par (par-pc)                 | 🗑 Collect           | 11/6/1999 10:57 AM | Microsoft Word  |                       |
| P Par (par-pc)                 | Collection.rpt      | 5/25/2006 1:43 PM  | RPT File        |                       |
| Pictures                       | Comdlg32.oca        | 12/21/2007 3:11 PM | OCA File        |                       |
| 🗟 Videos 🗸 🗸                   | <                   |                    | >               |                       |

• Choose *Create shortcuts here* from the submenu. This will create a desktop link directly to that backup file, allowing you to run it right from your desktop.

|          | Sackup =                       |  |
|----------|--------------------------------|--|
|          | Open                           |  |
|          | Open file location             |  |
|          | Edit                           |  |
|          | Print                          |  |
| ۲        | Run as administrator           |  |
|          | Scan with AVG                  |  |
| <b>.</b> | Permanently shred with AVG     |  |
| Ð        | Zip and Share (WinZip Express) |  |
| Ð        | WinZip •                       |  |
| <b>®</b> | Pin to Start Menu X            |  |
|          | Send to +                      |  |
|          | Cut                            |  |
|          | Сору                           |  |
|          | Create shortcut                |  |
| _        | Delete                         |  |
|          | Rename                         |  |
|          | Properties                     |  |
|          |                                |  |

• You may want to edit the name of the backup file, to something that makes sense to you. Right-click on the *backup.bat* file and choose *Rename*.

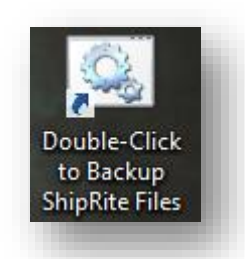

• For example, you could call it *Double-Click to Backup ShipRite Files*. This lets you know that all you need to do is just double-click on the backup utility and it will automatically backup the necessary ShipRite files.

## Create a Scheduled Task

The Windows Task Scheduler will allow you to set a task to automatically run at certain points during the day/week. In regards to the backup, you can set it to automatically backup your ShipRite files, so that you essentially never need to worry about it. Typically, you will choose a time when your store is not busy, usually after closing or whenever makes sense for you.

| (→) → ↑ 🕅 Control Pane         | NSvstem and Security/Administrative Tools | ✓ 🖒 Search A      | dministrativ 🔎 |
|--------------------------------|-------------------------------------------|-------------------|----------------|
|                                | Name                                      | Date modified     | Tuna           |
| <b>F</b> avorites              | Name                                      | Date modified     | Type           |
| Desktop                        | 🔊 Component Services                      | 8/22/2013 2:57 AM | Shortcut       |
| 🗼 Downloads                    | 🛃 Computer Management                     | 8/22/2013 2:54 AM | Shortcut       |
| 📃 Recent places                | 눩 Defragment and Optimize Drives          | 8/22/2013 2:47 AM | Shortcut       |
| 🝊 OneDrive                     | 📧 Disk Cleanup                            | 8/22/2013 2:57 AM | Shortcut       |
|                                | 🛃 Event Viewer                            | 8/22/2013 2:55 AM | Shortcut       |
| B Homegroup                    | 🚓 iSCSI Initiator                         | 8/22/2013 2:57 AM | Shortcut       |
|                                | 🔁 Local Security Policy                   | 8/22/2013 2:54 AM | Shortcut       |
| This PC                        | 📷 ODBC Data Sources (32-bit)              | 8/21/2013 7:56 PM | Shortcut       |
| 📔 Desktop                      | 📷 ODBC Data Sources (64-bit)              | 8/22/2013 2:59 AM | Shortcut       |
| Documents                      | Performance Monitor                       | 8/22/2013 2:52 AM | Shortcut       |
| 🗼 Downloads                    | 🔚 Print Management                        | 8/22/2013 2:44 AM | Shortcut       |
| ᢪ Elvedin (elvedinshiprite)    | 🔊 Resource Monitor                        | 8/22/2013 2:52 AM | Shortcut       |
| 🏴 jackie collins (jackiecollin | 😹 Services                                | 8/22/2013 2:54 AM | Shortcut       |
| 🏴 Momma Mia (mommam            | 🚮 System Configuration                    | 8/22/2013 2:53 AM | Shortcut       |
| 🚺 Music                        | 🔁 System Information                      | 8/22/2013 2:53 AM | Shortcut       |
| 🏴 Par (par-pc)                 | 쥕 Task Scheduler                          | 8/22/2013 2:55 AM | Shortcut       |
| 🏴 Par (par-pc)                 | 🔐 Windows Firewall with Advanced Security | 8/22/2013 2:45 AM | Shortcut       |
| 📄 Pictures                     | 📷 Windows Memory Diagnostic               | 8/22/2013 2:52 AM | Shortcut 🗸     |
| 📴 Videos 🗸 🗸                   | <                                         |                   | >              |

- Click the Windows Start button > Control Panel > System and Security > Administrative Tools
- Double-click on *Task Scheduler* to start the program

| ile Action View Help  |                                                                                                    |
|-----------------------|----------------------------------------------------------------------------------------------------|
| Task Scheduler (Loca) | Task Scheduler Summary (Last refreshed: 7/14/2015 9:53:12 Af         Overview of Task Scheduler         Image: Computer will carry out automatically at the times you specify. To begin, click a command in the Action menu.         Task Status         Task Status         Status of tasks that         Last 24 hours         Summary: 0 total - 0 running, 0 succeeded, 0 sto         Task Name         Run Result |

• Select Create Basic Task...

|                               | ĸ                               |                                                                                                    |
|-------------------------------|---------------------------------|----------------------------------------------------------------------------------------------------|
| Create a Basic Task<br>rigger | Use this wizar<br>such as multi | d to quickly schedule a common task. For more advanced options or settings<br>ple task actions or triggers, use the Create Task command in the Actions pane. |
| Action                        | Name:                           | ShipRite Backup                                                                                                    |
| Finish                        | Description:                    | This utility will backup ShipRite files.                                                                                                    |
|                               |                                 |                                                                                                    |

- Provide a *Name* and *Description*, something that makes sense to you.
- Click Next

| Task Trigger         Create a Basic Task       When do you want the task to start?         Trigger <ul> <li>Daily</li> <li>Ktion</li> <li>Weekly</li> <li>One time</li> <li>When the computer starts</li> <li>When I log on</li> <li>When a specific event is logged</li> <li></li> <li><ul> <li>A Back</li> <li>Net&gt;</li> <li>Cancel</li> </ul> </li> </ul>                                                                                                    |                                                    | Create Basic Task Wizard                                                                                                    | ×                  |
|----------------------------------------------------------------------------------------------------|----------------------------------------------------|----------------------------------------------------------------------------------------------------|--------------------|
| Create a Basic Task       When do you want the task to start?         Trigger <ul> <li>Daily</li> <li>Action</li> <li>Weekly</li> <li>One time</li> <li>When the computer starts</li> <li>When I log on</li> <li>When a specific event is logged</li> <li></li></ul> <li><ul> <li><ul> <li><ul> <li><ul> <li><ul> <li><ul> <li><ul> <li><ul> <li><ul> <li><ul> <li><ul> <li><ul> <li><ul> <li><ul> <li><ul> <li><ul> <li><ul> <li><ul> <li><ul> <li><ul> <li><ul> <li><ul> <li><ul></ul></li></ul></li></ul></li></ul></li></ul></li></ul></li></ul></li></ul></li></ul></li></ul></li></ul></li></ul></li></ul></li></ul></li></ul></li></ul></li></ul></li></ul></li></ul></li></ul></li></ul></li></ul></li></ul></li> | 🔟 Task Trigger                                     |                                                                                                    |                    |
| < Back Next > Cancel                                                                                                    | Create a Basic Task<br>Trigger<br>Action<br>Finish | <ul> <li>When do you want the task to start?</li> <li>Daily</li> <li>Weekly</li> <li>Monthly</li> <li>One time</li> <li>When the computer starts</li> <li>When I log on</li> <li>When a specific event is logged</li> </ul> |                    |
|                                                                                                    |                                                    | <                                                                                                    | Back Next > Cancel |

- Select how often you would like the task to run, daily or weekly is sufficient
- Click Next

|                                                             | Create Basic Task Wizard                                                               | ×     |
|-------------------------------------------------------------|----------------------------------------------------------------------------------------|-------|
| Daily Daily                                                 |                                                                                        |       |
| Create a Basic Task<br>Trigger<br>Daily<br>Action<br>Finish | Start: 7/14/2015 🕞 6:00:00 PM 🐑 i Synchronize across time zones<br>Recur every: 1 days |       |
|                                                             | < Back Next > Ci                                                                       | ancel |
|                                                             |                                                                                        |       |

- Choose the Start-Date and the Start-Time
- Click Next

|                                                             | Create Basic Task Wizard                                                                                                    |
|-------------------------------------------------------------|----------------------------------------------------------------------------------------------------|
| O Action                                                    |                                                                                                    |
| Create a Basic Task<br>Trigger<br>Daily<br>Action<br>Finish | What action do you want the task to perform?   Start a program  Send an e-mail (deprecated)  Display a message (deprecated) |
|                                                             | < Back Next > Cancel                                                                                                    |
|                                                             |                                                                                                    |

- Select Start a program
- Click Next

| 💿 Start a Program                                                              | Create Basic Task Wizard                                             |        |        |        |
|--------------------------------------------------------------------------------|----------------------------------------------------------------------|--------|--------|--------|
| Create a Basic Task<br>Trigger<br>Daily<br>Action<br>Start a Program<br>Finish | Program/script:<br>Add arguments (optional):<br>Start in (optional): |        | B      | rowse  |
|                                                                                |                                                                      | < Back | Next > | Cancel |

• Click *Browse…* to search for the *backup.bat* file, located in the *c:\shiprite* folder

| Image: Search shiprite       Image: Search shiprite         Organize Image: New folder       Image: Search shiprite         Image: Desktop       Image: Search shiprite         Image: Desktop       Image: Search shiprite         Image: Desktop       Image: Search shiprite         Image: Desktop       Image: Search shiprite         Image: Desktop       Image: Search shiprite         Image: Documents       Image: Search shiprite         Image: Downloads       Image: Search shiprite         Image: Downloads       Image: Search shipr                                                                                                    |                                  | open                             |                         |
|----------------------------------------------------------------------------------------------------|----------------------------------|----------------------------------|-------------------------|
| Organize Vew folder       Image: Construction of the second second                                     | ) 🕣 🔻 🚺 C:\shiprite              | ✓ ♂ Search shiprite              | <i>م</i>                |
| Image: Construction of the sector of the sector of the                            | Irganize 🔻 New folder            |                                  |                         |
| Documents   Downloads   Elvedin (elvedins   Par (par-pc)   Par (par-pc)   Pictures   District   District   Documents   10/16/2007 3:24 PM   RPT File   Cd.   Momma Mia (mi   Music   BankBook:rpt   3/7/2003 9:34 AM   RPT File   btn32a20.oca   12/21/2007 3:11 PM   OCA File   BankBook:rpt   3/7/2003 9:34 AM   RPT File   BankBook:rpt   3/7/2003 9:34 AM   RPT File   BankBook:rpt   3/7/2003 9:34 AM   RPT File   BankBook:rpt   3/7/2003 9:34 AM   RPT File   btn32a20.oca   12/21/2007 3:11 PM   OCA File   BankBook:rpt   10/11/2001 12:28   ActiveX coi   S Cal32x20.ocx   9/15/1997 6:15 PM   ActiveX coi   Cal32x30.oca   12/21/2007 3:11 PM   OCA File   S Cal32x30.oca   12/21/2007 3:11 PM   OCA File   S Cal32x30.oca   12/21/2007 3:11 PM   OCA File   S Cal32x30.oca   12/21/2007 3:11 PM   OCA File   S Cal32x30.oca   12/21/2007 3:11 PM   OCA File   S Cal32x30.oca   12/21/2007 3:11 PM   OCA File   S Cal32x30.oca   12/21/2007 3:11 PM   OCA F                                                                                                    | 📙 Desktop 🔷 Name                 | Date modified Type ^ 🧭           | Ech ^                   |
| Downloads     AtHomeSDS.rpt     10/16/2007 3:24 PM     RPT File     Avery10.rpt     5/24/2006 5:42 PM     RPT File     Avery10.rpt     5/24/2006 5:42 PM     RPT File     Avery10.rpt     5/24/2006 4:14 PM     Windows B     sr_ba     Momma Mia (m     Music     BankBook.rpt     1//2003 9:34 AM     RPT File     btn32a20.oca     12/21/2007 3:11 PM     OCA File     btn32a20.oca     12/21/2007 3:11 PM     OCA File     btn32a20.oca     12/21/2007 3:11 PM     OCA File     btn32a20.oca     10/11/2011 12:28     ActiveX coi     Sthips     cd     Ships     Scal32x20.oca     12/21/2007 3:11 PM     OCA File     buttons     10/20/2011 2:51 PM     ActiveX coi     Scal32x20.oca     12/21/2007 3:11 PM     OCA File     Scal32x30.oca     12/21/2007 3:11 PM     OCA File     Scal32x30.oca     12/21/2007 3:11 PM     OCA File     Scal32x30.oca     12/21/2007 3:11 PM     OCA File     Scal32x30.oca     12/21/2007 3:11 PM     OCA File     Scal32x30.oca     12/21/2007 3:11 PM     OCA File     Scal32x30.oca     12/21/2007 3:11 PM     OCA File     Scal32x30.oca     Cal32x30.oca     12/21/2007 3:11 PM     OCA File     Scala2x30.oca     Scala2x30.oca     Scala3x30.oca     Scala2x30.oca     Scala2x30.oca     Scala3x30.oca       | Documents athomeSDS.lab          | 4/19/2007 12:12 PM LAB File 0    | On                      |
| Image: Space of the second second                            | Downloads AtHomeSDS.rpt          | 10/16/2007 3:24 PM RPT File      |                         |
| Image: Space of the sector of the sector                            | Elvedin (elvedins Avery10.rpt    | 5/24/2006 5:42 PM RPT File       | D:                      |
| Image: Strategy of the second second seco                           | 🏴 jackie collins (jac 🛛 🚳 backup | 4/21/2006 4:14 PM Windows B      | a<br>bac                |
| Music       btn32a20.oca       12/21/2007 3:11 PM       OCA File       cd         Par (par-pc)       btn32a20.ocx       10/11/2001 12:28       ActiveX cor       VShip         Par (par-pc)       btn32a20.ocx       9/18/1998 12:19 PM       ActiveX cor       e         Pictures       buttons       10/20/2001 2:51 PM       Text Docur       copy         Videos       Cal32x20.ocx       9/15/1997 6:15 PM       ActiveX cor       sr. br         Cal32x30.oca       12/21/2007 3:11 PM       OCA File       vsr br         B Cal32x30.ocx       11/20/2001 12:29       ActiveX cor       vsr br         B Cal32x30.ocx       11/20/2001 12:29       ActiveX cor       vsr br         Cod       vsr br       vsr br       vsr br         Cod       vsr br       vsr br       vsr br                                                                                                    | 🏴 Momma Mia (m                   | 3/7/2003 9:34 AM RPT File to     | un                      |
| Image Par (par-pc)       Image bit 32a20.ocx       10/11/2001 12:28       ActiveX cor       Ships         Image Par (par-pc)       Image Bit 32x10.ocx       9/18/1998 12:19 PM       ActiveX cor       e         Image Par (par-pc)       Image Bit 32x10.ocx       9/18/1998 12:19 PM       ActiveX cor       e         Image Par (par-pc)       Image Bit 32x10.ocx       9/18/1998 12:19 PM       ActiveX cor       e         Image Par (par-pc)       Image Bit 32x10.ocx       9/15/1997 6:15 PM       ActiveX cor       copy         Image OS (C:)       Image Cal32x30.oca       12/21/2007 3:11 PM       OCA File       \str_bit bit cor         Image OY:       Image Cal32x30.ocx       11/20/2001 12:29       ActiveX cor       \str_bit cor         Image OY:       Image Cal32x30.ocx       11/20/2001 12:29       ActiveX cor       \str_bit cor         Image OY:       Image Cal32x30.ocx       11/20/2001 12:29       ActiveX cor       \str_bit cor         Image OY:       Image Cal32x30.ocx       11/20/2001 12:29       ActiveX cor       Image Cal32x30.ocx         Image OY:       Image Cal32x30.ocx       11/20/2001 12:29       ActiveX cor       Image Cal32x30.ocx         Image OY:       Image Cal32x30.ocx       Image Cal32x30.ocx       Image Cal32x30.ocx       Image Cal32x30.ocx <td>Music 📄 btn32a20.oca</td> <td>12/21/2007 3:11 PM OCA File</td> <td>đ</td>                                                                                                    | Music 📄 btn32a20.oca             | 12/21/2007 3:11 PM OCA File      | đ                       |
| Image (Y:)       Image (Y:)       Image (Y:) <td>Par (par-pc) 💿 btn32a20.ocx</td> <td>10/11/2001 12:28 ActiveX coi</td> <td>Shiprit</td>                                                                                                    | Par (par-pc) 💿 btn32a20.ocx      | 10/11/2001 12:28 ActiveX coi     | Shiprit                 |
| Pictures       10/20/2001 2:51 PM       Text Docur       copy         Videos       0 Cal32x20.ocx       9/15/1997 6:15 PM       ActiveX cor       ** cor         Cal32x30.oca       12/21/2007 3:11 PM       OCA File       \sr_br         PBR Image (Y:)         ActiveX cor          Videos             ActiveX cor             Videos              Videos               PBR Image (Y:)                Videos                    PBR Image (Y:) <td< td=""><td>Par (par-pc) 🛛 🚳 Btn32x10.ocx</td><td>9/18/1998 12:19 PM ActiveX coi e</td><td></td></td<>                                                                                                    | Par (par-pc) 🛛 🚳 Btn32x10.ocx    | 9/18/1998 12:19 PM ActiveX coi e |                         |
| Wideos                                                                                                    | 📔 Pictures 📄 buttons             | 10/20/2001 2:51 PM Text Docur C  | ору                     |
| Image (Y:)       Cal32x30.oca       12/21/2007 3:11 PM       OCA File       \sr_bi         Image (Y:)       Cal32x30.ocx       11/20/2001 12:29       ActiveX cor       kup         Image (Y:)       Cal32x30.ocx       11/20/2001 12:29       ActiveX cor       kup         Image (Y:)       Cal32x30.ocx       11/20/2001 12:29       ActiveX cor       kup         Image (Y:)       Cal32x30.ocx       Image (Y:)       Image (Y:)       Image (Y:)         Image (Y:)       Cal32x30.ocx       Image (Y:)       Image (Y:)       Image (Y:)         Image (Y:)       Cal32x30.ocx       Image (Y:)       Image (Y:)       Image (Y:)         Image (Y:)       Cal32x30.ocx       Image (Y:)       Image (Y:)       Image (Y:)         Image (Y:)       Cal32x30.ocx       Image (Y:)       Image (Y:)       Image (Y:)         Image (Y:)       Cal32x30.ocx       Image (Y:)       Image (Y:)       Image (Y:)         Image (Y:)       Cal32x30.ocx       Image (Y:)       Image (Y:)       Image (Y:)         Image (Y:)       Cal32x30.ocx       Image (Y:)       Image (Y:)       Image (Y:)         Image (Y:)       Cal32x30.ocx       Image (Y:)       Image (Y:)       Image (Y:)         Image (Y:)       Cal32x30.ocx                                                                                                    | Videos 💿 Cal32x20.ocx            | 9/15/1997 6:15 PM ActiveX coi *  | .* c:                   |
| Image (Y:)     Image (Y:)     Image (Y:) <td>💑 OS (C:) 📄 Cal32x30.oca</td> <td>12/21/2007 3:11 PM OCA File</td> <td>r_bac</td>                                                                                                    | 💑 OS (C:) 📄 Cal32x30.oca         | 12/21/2007 3:11 PM OCA File      | r_bac                   |
| PBR Image (Y:)      Cd     Interview      Interview     Interview     Interview     Intervi | 📷 Local Disk (E:) 🚳 Cal32x30.ocx | 11/20/2001 12:29 ActiveX col 🗸 🕏 | ap                      |
| File pamer hashing                                                                                                    | 💼 PBR Image (Y:) 🗸 K             | > \c                             | 1<br>r hac <sup>V</sup> |
| Air mes ( , )                                                                                                    | File name: backup                | ✓ All files (*.*)                | ~                       |
| Open Cancel                                                                                                    |                                  | Open Cano                        | :el                     |

|                                                                                | Create Basic Task Wizard                                                                       |        |        |        | ×  |
|--------------------------------------------------------------------------------|------------------------------------------------------------------------------------------------|--------|--------|--------|----|
| 💿 Start a Program                                                              |                                                                                                |        |        |        |    |
| Create a Basic Task<br>Trigger<br>Daily<br>Action<br>Start a Program<br>Finish | Program/script:<br>C:\shiprite\backup.bat<br>Add arguments (optional):<br>Start in (optional): |        |        | Browse |    |
|                                                                                |                                                                                                | < Back | Next > | Canc   | el |
|                                                                                |                                                                                                |        |        |        |    |

• After selecting the file-location, click Next

| Summary                                         |                            |                                                                                                    |
|-------------------------------------------------|----------------------------|----------------------------------------------------------------------------------------------------|
| reate a Basic Task<br>rigger<br>Daily<br>Action | Name:<br>Description:      | ShipRite Backup This utility will backup ShipRite files.                                                                           |
| Start a Program<br>inish                        |                            |                                                                                                    |
|                                                 | Trigger:                   | Daily; At 6:00 PM every day                                                                                                    |
|                                                 | Action:                    | Start a program; C:\shiprite\backup.bat                                                                                            |
|                                                 | Open the l<br>When you cli | Properties dialog for this task when I click Finish<br>ck Finish, the new task will be created and added to your Windows schedule. |
|                                                 |                            | < Back Finish Cancel                                                                                                    |

• Click Finish

At this point, the backup is now established to run automatically at the time you've selected. It would be a good idea at this point, to double-click on that backup file, on the desktop, to run the initial backup. When you run the backup, you will see the following window appear, displaying all the files being currently backed up. The files will be backed up to two locations, one being locally on your hard-drive to the *c:\sr\_backup* folder, and the second location being the USB flash drive, as long as it is connected to the pc.

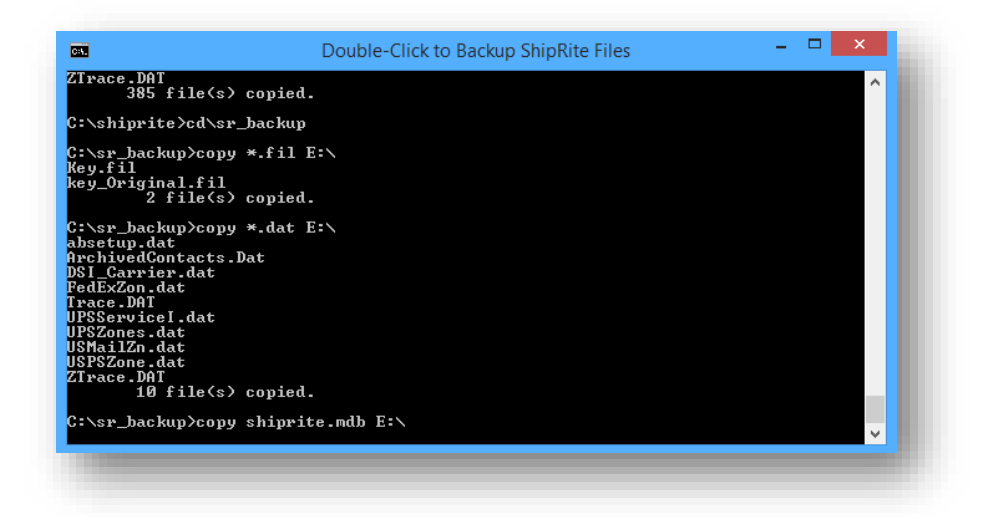